# **RESPONSE SYSTEM HELP INDEX**

Copyright Information Description of Response Software Response Menus and Screens Files Provided Support Policy Compuserve Registration Disclaimer Agreement

# **Copyright Information**

Registering this copy of Response software

Making copies of Response software

Distributing Response software

# **Description of Response Software**

<u>Purpose</u>

Response Menus and Screens

Installation & Setup

<u>Removal</u>

Hardware Requirements

**Operating System Requirements** 

Compatibility with other Applications

Network Environment

### **Response Menus and Screens**

#### System Menu Screens

Owner Registration Transmission of Registration Ports Phone Numbers About

### **Function Menu Screens**

Response Messages Setup Screen Define Devices Screen Define Actions Screen Response Monitor Screen Exact Time Retrieval Compatibility

### Help Menu Screens

How to use the Help system Response Help Specific Instructions

### Support Policy

#### COST AND DURATION OF SUPPORT:

VLSI Response System is supported free, for 90 days from the date you register your product. After that, you may optionally subscribe to the VLSI extended support program, for a nominal fee. Information on the extended support program will be provided on request.

#### METHOD OF SUPPORT:

Support may be provided to registered owners via one or more of the following: Mail, Electronic Mail, Voice Mail, Computer Bulletin Board System, or by any other mutually agreed upon method. Electronic mail is generally the best method, since it provides both prompt and documented description of the problem and solution.

#### NATURE OF SUPPORT:

VLSI agrees to respond to questions and fix any program errors during the support period. For problems involving a specific hardware or software environment or feature, VLSI may choose not to modify the program. In that case, if a problem is not resolved during the support period, VLSI shall offer to refund the user's purchase price. Any known incompatibility with other software or hardware, and major or unusual program limitations, will be explicitly noted in the program documentation.

### **Compuserve Registration**

Instructions For Electronic Registration via Compuserve:

- 1) Sign onto the CompuServe Information Service.
- 2) GO SWREG. This is the CompuServe on-line shareware registration facility.
- Follow the instructions it gives for registering your XTN.ZIP software. CompuServe will automatically advise VLSI with all required registration information, and will properly charge your CompuServe account with the registration fee.
- 4) Compuserve does not provide a VLSI product registration number. VLSI will mail your number to you via CompuServe Mail.
- 5) If you want to obtain a registration number immediately, please register directly to VLSI using the Response <u>Owner Registration</u> Screen.

### **DISCLAIMER - AGREEMENT**

Users of VSLI Response must accept this disclaimer of warranty: VLSI Response is supplied as is. The author disclaims all warranties, expressed or implied, including, without limitation, the warranties of merchantability and of fitness for any purpose. The author assumes no liability for damages, direct or consequential, which may result from the use of VSLI Response.

### Registering this copy of Response software:

If you plan to use this Response System software, we require that you register it.

If you have a modem ,select the 'Owner Registration' menu to enter your information.

You may begin the transmission of your registration directly to VLSI, from that screen.

If you obtained your Response from Compuserve, your registration can be completed using the Compuserve GO SWREG facility. If you choose this method, you may go ahead and register directly with VLSI to get your registration number more quickly, but be sure to select Compuserve under payment method.

If you cannot send electronically, print out or write your registration and mail to VLSI.

Please see the Response <u>Registration</u> screen.

## Making copies of Response software:

After you <u>register</u> your copy of Response software, you may make copies for backup purposes.

You may make extra copies to distribute without charge to your associates. If you do this, please distribute only the xtn.zip module, which contains all other modules.

Your copy will be assigned a unique number when you register it .

# Distributing Response software:

After you <u>register</u> your copy of Response software, you may make extra copies to distribute without charge to your associates.

You may not resell the software without prior written agreement from VLSI.

Anyone who accepts a copy of the software is bound by the same rules.

### <u>Purpose:</u>

Virtual Logic Systems, Inc. develops innovative computer programs which provide **user friendly,** remote control and automation functions.

This software package contains the Response System software, and the Exact Time Retrieval software - two important components of the growing world of VLSI systems.

Please register this software. You will be glad you did.

### Installation & Setup:

Installation of VLSI Response software is accomplished as follows:

- 1) Make a new directory C:\response
- 2) Unzip the <u>xtn.zip</u> file, using a pkunzip.exe utility program, to the new C:\response directory.
- 3) Using Windows, create a new program item in the group of your choice, specify the C:\response\xtn.exe as the program and specify theC:\response\earth.ico file as the icon to use.
- 4) Run the C:\response\xtn.exe program from the newly created icon, or by specifying it under the run option of Windows Program Manager
- NOTE: More specific, step by step installation instructions may be found in the README.TXT file.

# Removal:

De-installation or removal of the Response software is accomplished by

- 1) Delete all files in the C:\response directory.
- 2) Remove the C:\response directory itself.
- 3) Delete the Windows Program Item for the C:\response\xtn.exe program.

# Hardware Requirements:

IBM PC AT or compatible.
2 megabytes of memory.
2 megabytes of hard disc storage.
386 or 486 cpu.
Serial communications port.
External or internal modem.
Color or monochrome monitor.
VGA board with resolution of 640 x 480 recommended, but at least EGA.
Mouse.
Optional external sensor and remote controlled power switch (sold separately)

# **Operating System Requirements:**

Microsoft Windows 3.1 or greater. MS DOS 5.0 or greater.

# Compatibility with other Applications:

VLSI Response software is fully compatible with other applications which run in the Microsoft Windows environment.

# Network Environment:

VLSI Response software is compatible with all popular LAN / WAN systems.

#### **RESPONSE SYSTEM Module**

This module provides an excellent, home or office remote response system. The basic system can be **triggered by** a variety of different **sensing** 

devices.

For example, a motion detector, light sensor, or metal detector can be used.

RESPONSE is an **EVENT DRIVEN SYSTEM** but it also includes all the capabilities of earlier systems technologies, which were only **schedule** driven.

When a trigger event occurs, the system automatically turns on the

computer,

sequentially performs a list of command actions you have predefined. It calls up to 5 user specified phone numbers, and **relays prerecorded files containing voice, data or other documents** to each of the 5

destinations.

Response provides **remote control** of a variety of X-10 compatible devices, whenever the system is triggered. You can **instantly activate** lights, locks, appliances, cameras, intercom, security system, air conditioning, etc. All controllable devices are UL listed, utilizing state of the art electronics.

Optional accessories include multiple sensors, remote controlled switches, security devices, television and radio monitoring equipment, and many

others.

NOTE: Please contact VLSI via phone or fax if you are interested in optional hardware.

# Stored Settings:

After you complete your registration, and each time you make changes to any settings

you use on the Response System, these settings are saved in the file named...... C:\response\xtn.set. If this file is moved from its original directory, or accidentally deleted, your system will create a new file and revert to the original default settings.

# **Files Provided**

VLSI.

| xtn.zip - Master distribution file containing all other files. This file is<br>in PKZIP (packed) format.                        |
|----------------------------------------------------------------------------------------------------|
| xtn.set - Owners data and <u>stored setting</u> preferences - created automatically the first time you run the xtn.exe program. |
| xtn.exe - The Response software executable binary program<br>to run under theWindows platform.                                  |
| xtn.hlp - executable help text file                                                                                             |
| vbrun300.DLL - MS Interpreter. Obtain this file separately from Compuserve or                                                   |
| threed.vbx - graphic object file                                                                                                |
| cmdialog.vbx - common dialog object file                                                                                        |
| grid.vbx - grid dialog object file                                                                                              |
| mscomm.vbx - communication dialog object file                                                                                   |
|                                                                                                    |

- earth.ico graphic earth icon
- readme.txt text file containing current comments about the Response software, and initial installation instructions.

## **Owner Registration - Information Screen**

|                                                                         | This screen is for entry of your personal information. After you<br>complete this screen, your information is automatically retained<br>for you on your system. When the Response registration process<br>is completed you will see your unique Response registration number.<br>This will appear on your screen if you complete your electronic<br>registration. If you mail in your registration, you will be notified<br>of your registration by postcard. A few notes |                 |                                 |                                              |                                                         |
|-------------------------------------------------------------------------|----------------------------------------------------------------------------------------------------|-----------------|---------------------------------|----------------------------------------------|---------------------------------------------------------|
|                                                                         | Your Name:                                                                                                    | Enter           | your first nar                  | ne, middle initial, the                      | en your last name.                                      |
| 26                                                                      | Company:                                                                                                    | Ente            | r company in                    | formation only if you                        | are using the package                                   |
| as                                                                      |                                                                                                    |                 | part of y                       | our work.                                    |                                                         |
| the full                                                                | State:                                                                                                    |                 | Enter the 2 c                   | haracter abbreviatio                         | n for your state. Or enter                              |
|                                                                         |                                                                                                    |                 | name of                         | your province if you                         | live outside the U.S.A.                                 |
|                                                                         | Time Zone:                                                                                                    | Enter           | the time zone                   | e you want the Exact                         | Time system to use                                      |
| time for display.<br>retrieving the National Institute of Standards exa |                                                                                                    |                 |                                 | ute of Standards exact                       |                                                         |
| 8937.                                                                   | Phone:                                                                                                    | Er              | nter your area                  | a code and phone as                          | for example 612 770-                                    |
| *-                                                                      | Payment:                                                                                                    | Sele            | ct the credit                   | card you want to cha                         | arge your registration fee                              |
| to.                                                                     |                                                                                                    |                 | lf you se                       | lect mail-in payment                         | t VLSI will expect receipt                              |
|                                                                         |                                                                                                    |                 | check w                         | ithin 5 working days                         | Select Compuserve                                       |
|                                                                         |                                                                                                    |                 | registere                       | ed your software thro                        | ough the Compuserve                                     |
| card.                                                                   | Credit Card#<br>Expiration:                                                                                                    | Enter y<br>Ente | your credit ca<br>r the month a | ard number as showr<br>and year shown as th  | n on the face of the card.<br>ne expiration date on the |
|                                                                         | Date Installed: This is determined automatically by the software during setup.<br>Time Installed: This also is determined by the software during setup.                                                                                                    |                 |                                 |                                              |                                                         |
|                                                                         | Option Boxes:                                                                                                    | Click the       | option boxes<br>may not         | s you are interested<br>be immediately ava   | in. Note that some items<br>ilable. Your credit card    |
| will be ch                                                              | arged                                                                                                    |                 | the \$25.                       | 00 Response registra                         | ation fee and separate                                  |
| charges w                                                               | vill be                                                                                                    |                 | shown fo                        | or optional hardware                         | purchases                                               |
|                                                                         | Transmit Regis                                                                                                    | stration        | COMMAND B<br>electronic         | UTTON - Click to pre<br>c registration. When | pare the system for<br>you click, another screen        |

| will                      |                                                                                                  |  |  |
|---------------------------|--------------------------------------------------------------------------------------------------|--|--|
|                           | appear which will reflect the on-going                                                           |  |  |
| communications status.    | When the communication status screen appears, click                                              |  |  |
| the                       |                                                                                                  |  |  |
|                           | 'Start Registration Transmission' command button.                                                |  |  |
| Print Registration COMMAN | ND BUTTON - Click to print hard copy of the registration data. This is only necessary if you are |  |  |
| unable to                 |                                                                                                  |  |  |
| modem, or if              | send your registration electronically over your                                                  |  |  |
|                           | you wish to retain a paper record of your registration                                           |  |  |
| information.              |                                                                                                  |  |  |
|                           |                                                                                                  |  |  |

OK - Return to Main COMMAND BUTTON - Click to go back to the Main screen

# Transmit Registration

|            | This screen monitors and displays the status of the electronic registration<br>process, as it occurs over the phone. You will be seeing ( if you read super fast )<br>the data your computer transmits to the VLSI computer, and the VLSI |
|------------|----------------------------------------------------------------------------------------------------|
| computer's |                                                                                                    |
| oomoloto   | response. If data communication problems occur, a message box will appear to let you know the specific problem encountered. When you successfully                                                                                         |
| reference. | the registration, the VLSI computer will display your unique registration number<br>back on your screen. The number will be reatined automatically for later                                                                              |
|            |                                                                                                    |
|            | Start Registration Transmission COMMAND BUTTON - Click to actually start<br>the electronic registration process via your modem and the                                                                                                    |
| VLSI       | data center.                                                                                                    |
|            | OK - Return to Main COMMAND BUTTON - Click to go back to the Main screen                                                                                                    |
|            |                                                                                                    |

### Port Settings Screen

The system selected default settings are correct for both the Response

software

and the Exact Time retrieval software. They need not be changed.

You may need to modify the modem initialization string for your particular

modem.

This screen provides access to the serial communication port settings you may use to prepare your computer for communications with your modem. In order to change any settings, just click the appropriate box.... the next available setting will toggle into view. The setting shown is the setting in effect. Clicking one of the COM ports selects that port as the port to use for communications with your modem. The Status, Handshake, Term and Protocol columns are not used for the Response applications included in this introductory software. Refer to manual that came with your modem on questions regarding initialization commands. The defaults shown will work on most hayes compatible modems.

Reset Ports COMMAND BUTTON - Restores settings for all ports to the state at the beginning of the current session.

Use Defaults - Resets all ports to the VLSI default settings.

OK - Return to Main COMMAND BUTTON - Click to go back to the Main screen

# **Phone Numbers Screen**

| Vour       | This screen provides access to the telephone dialing sequence needed when                                               |  |  |  |  |
|------------|----------------------------------------------------------------------------------------------------|--|--|--|--|
| your       | computer modem dials out to contact VLSI for registration, or to retrieve the                                           |  |  |  |  |
| exact      | time from the National Institute of Standards and Technology ( NIST ).                                                  |  |  |  |  |
|            | The times you may probably need to change these numbers are:<br>a) If your modem will be originating a call to NIST for |  |  |  |  |
| exact      | from within area code 303, then remove the 1                                                                            |  |  |  |  |
| and/or 303 | the number shown in the box.<br>b) If your modem will be originating a call to VLSI for                                 |  |  |  |  |
|            | from within area 612, then remove the 1 and/or 612                                                                      |  |  |  |  |
| from the   | number shown in the box.<br>c) If your modem will be calling from within a private                                      |  |  |  |  |
| exchange,  | you may need to add access digits in front of the                                                                       |  |  |  |  |
| number     | shown, and possibly additional digits following the                                                                     |  |  |  |  |
| settings.  | shown in the box.<br>Reset to Defaults COMMAND BUTTON - Resets phone numbers to original                                |  |  |  |  |
| 5          | OK Poture to Main COMMAND BUTTON. Click to go back to the Main screen                                                   |  |  |  |  |

OK - Return to Main COMMAND BUTTON - Click to go back to the Main screen

# About VLSI Screen

This screen shows the Response software version and VLSI's mailing address.

# **Exact Time Retrieval Screen**

| Standards<br>of  | This screen monitors the exact time retrieval from the National Institute of                                                                                                    |  |  |  |  |  |
|------------------|----------------------------------------------------------------------------------------------------|--|--|--|--|--|
|                  | and Technology (NIST). This agency was formerly known as the National Bureau                                                                                                    |  |  |  |  |  |
|                  | Standards.                                                                                                    |  |  |  |  |  |
| the<br>governmer | Background Information: Exact time and frequency broadcasts are provided by                                                                                                    |  |  |  |  |  |
|                  | National Institute of Standards and Technology, an agency of the U.S.<br>nt.                                                                                                    |  |  |  |  |  |
|                  | The time as broadcast from Boulder Colorado is accurate to within one part in 100 billion at all times. The time clocks commonly in use today in our PC's are typically much less precise. If the PC is to be relied upon for time accuracy, its time clock should be periodically calibrated to agree with the NIST cesium clocks. |  |  |  |  |  |
| provided<br>used | The Response software you are running, includes an exact time retrieval function which will properly calibrate your PC's time clock to the precise standard                                                                                                    |  |  |  |  |  |
|                  | by the NIST. This program is accurate to the second - higher accuracy than is                                                                                                    |  |  |  |  |  |
|                  | by most applications.                                                                                                    |  |  |  |  |  |
|                  | A detailed technical reference (20 pages) covering the time and frequency service<br>is now available through VLSI for a nominal handling charge of \$10. Just write VLSI<br>at the address shown in the About menu, mentioning the detailed technical                                                                              |  |  |  |  |  |

reference.

#### Response Messages Setup Screen

The Response System provides an automated message (file) relay service to the phone numbers you specify. When a trigger event occurs, your computer system automatically begins execution of the relay procedure. Any Windows compatible **sound, voice, or other files** you designate are retrieved and immediately sent to the phone numbers you specify in your call setup screen.

Phone number column - Enter the telephone number you want the RESPONSE system to call when the system is triggered.

Message column - Type the full path name of the file you want sent to the destination.

**For Sound Files:** If you do not have the hardware needed to create digitized, Windows compatible sound files, VLSI will create them for you. All you need to do is call VLSI, and leave your complete message on the VLSI answering system. The message must include your name and product registration number, followed by

the

actual analog sounds you will want sent. VLSI will edit and encode the sound you send

so that it is usable by the Response System. Limit your message to one minute or less.

There is a nominal charge of \$20 to digitize your sounds and return a data file to

you.

After VLSI has accepted and edited your sound you will be contacted, and the sound you left will be transmitted back to you in the form of a file. Then you can put the path name where you store the file in the message column. An example might look like this:

|              |    | <u>Phone Number</u> | <u>Message</u>    |
|--------------|----|---------------------|-------------------|
|              |    | 770-8937            | FILE:C:\response  |
| mysound.wav  |    |                     |                   |
| -            | or | 555-1212            | FILE:C:\response\ |
| omorgone way |    |                     |                   |

emergenc.wav

**For Voice Messages:** VLSI can store voice or other sound messages for you. When VLSI edits and digites your message, it will assign a unique message number. Then, when your system is triggered you can have it call VLSI. VLSI will in turn, call

the

phone number you indicate in the phone column, and play the numbered message over

the phone to the call recipient. To use this system, just call VLSI and leave your complete

sound or voice message on the VLSI answering system.

The message must include your name and product registration number, followed by

voice message or sound you will want sent. VLSI will edit and encode your message so that it is usable by the Response System. Limit your message to one minute or

less.

the

There is a nominal charge of \$20 to convert your sound and store it for retrieval After VLSI has accepted and edited your message you will be contacted, and the

unique

voice message number will be given to you. Then you can complete the message column

and enter the voice message number. An example might look like this: <u>Phone Number</u> 1-612-770-8937

Message VLSI VOICE MESSAGE #

1234-030

System Mode Button - Click the button to change the mode from on to off or off to on.

When Mode shows OFF - The Response System will NOT automatically activate. When Mode shows ON - The Response System activates when triggered.

Your PassKey Code - Enter any code you want the Response System to require before the cancellation of a triggered event is allowed. You will be required to remember and enter this code, to prevent the system from performing the dialing functions, whenever a trigger event occurs. If you do not enter this code in time, and exactly correctly, the Response dialing will proceed.

Grace Delay Seconds - Enter the number of seconds you want the Response System to wait, after receiving a trigger, but before starting the calling. This would be the amount of time you will have to get to your computer, and successfully enter your PassKey Code from above. Allow adequate time for this. Of course, be sure to remember to go to your computer and enter your code, to prevent false alarms.

Return to MAIN - Click to return the program back to the main screen.

### **Define Devices Screen**

This screen is used to tell the Response System, what name you want to give each device you have, and associate those names with valid device/unit codes Then in later screens it will only be necessary to use the device name, rather that having to remember all your device codes.

To define a device:

- 1) In the Device/Unit code box, click a device that you want to give a name to. The device codes shown are standard codes and cannot be changed.
- 2) In the lower right box, overtype the name you want for the device code. For example, you might want to name device code A / 01 Bob's Office

Lights,

so click A / 01, and type "Bob's Office Lights" in the lower box.

- 3) Repeat this for all devices you want to assign a name to. When you leave this screen, all the changes you made will be retained for future use.
- OK Return to MAIN Click to return the program back to the main screen.

### **Define Actions Screen**

This screen is used to describe the actions the Response System is to take when the system is triggered.

To ADD a new action:

- 1) Type a brief description of the action in the lower action description box. For example, you might enter 'Turn on siren', or 'Turn off floodlights'.
- 2) Click a device name from the lower center device name selection list. These are the device names you set up on the 'Define Devices' screen.
- 3) Click a device action from the lower right action selection list. These are the valid standard action codes. You may select any one from the list.
- 4) Click the 'Add New Action' button. The action will be added to the upper action boxes.
- 5) Repeat the above steps for all actions you want to define. When you exit this screen, the updated list in the upper box will be retained.

To DELETE an action:

- 1) Click the line in the Action Description box you want to delete. It will be selected and displayed in the lower boxes.
- 2) Click the 'Delete Action' button. The selected action will be deleted from the upper action list.
- 3) Repeat the above steps for all actions you want to delete. The updated list in the upper boxes will be retained when you exit this screen.

To send an IMMEDIATE ACTION to a device via a device controller:

- 1) Click the line in the Action Description box you want to send.
- 2) Click the Immediate Action button. The action code will be sent immediately out the port you have selected.on the 'Ports' screen.

## **Response Monitor Screen**

The purpose of this screen is to display the progress of events when the Response System has been triggered. It is also used to perform a test response scenario with using your settings. As each step of the response is performed, it is logged, and displayed in the status box.

## COMPATIBILITY

The purpose of this screen is to show the wide variety of systems on the market that the VLSI Response System is designed to interface with.

Also shown is a list of the many types of hardware that are available for use with the Response System.